# TOMOYO Linux を体験しよう

## 2.1. TOMOYO Linux について

ポイント!

TOMOYO Linux は誰でも使えるセキュア OS を目指して開発された国産の セキュア OS です。

SELinux はもともと軍事、政府向けに開発されていること、特に CC 認証を取得す ることを目的としていることもあり、使い勝手の面ではあまりよくありませんでし た。そこで、「誰でもつかえるセキュア OS」をコンセプトの元に、NTT データ株式 会社が国産のセキュア OS として、TOMOYO Linux を開発しました。 大きな特徴としては、ポリシー自動学習機能を搭載しており、セキュア OS の課題で あるセキュリティポリシー定義の行程を大幅に省略できることが期待されています。

最近では Linux カーネルのメインラインに提案するため、LSM にも対応したヴァー ジョンもリリースされています。TOMOYO Linux には以下のようなヴァージョンが あります。最新のヴァージョンは 1.5.1 です。

\* 2007年10月現在

## 表 1 TOMOYO Linux のヴァージョンについて

| ヴァージョン | 説明                          |
|--------|-----------------------------|
| 1.x    | カーネルパッチ                     |
|        | 最新機能を搭載 カーネル 2.6、2.4 の両方に対応 |
| 2.x    | LSM モジュール                   |
|        | メインラインにマージするために LSM に対応     |
|        | 一部の機能が搭載されていないので注意          |

# 参考

TOMOYO Linux の開発背景や歴史、その他の詳細については以下のサイトで確認 することができます。

http://tomoyo.sourceforge.jp/

# 2.2. TOMOYO Linux のインストール

TOMOYO Linux をインストールするには、以下のパッケージを追加します。 (CentOS5の場合)

#### 表 2 TOMOYO Linux のパッケージ

| パッケージ名                                | 説明                |  |
|---------------------------------------|-------------------|--|
| kernel-2.6.18-8.1.14.el5_tomoyo_1.5.1 | TOMOYOLinux 用カーネル |  |
| ccs-tools-1.5.1-1.CentOS5             | TOMOYOLinux 用ツール  |  |

以前の TOMOYO Linux ではカーネルコンパイルなどの作業が必要でしたが、 最新のヴァージョンでは、主要なディストリビューションごとのパッケージが用意 されていますので、たいへん簡単に導入することができます。

# 参考

TOMOYO Linux のパッケージは以下のサイトからダウンロードすることができます。

http://sourceforge.jp/projects/tomoyo/

# 参考

カーネルパッチ形式の TOMOYO Linux は SELinux が有効な状態でも共存させることも可能ですが、慣れないうちは無効にしておいたほうがよいでしょう。

## 2.2.1. TOMOYO Linux の初期設定

TOMOYO Linux カーネルをインストールしたら、/boot/grub/grub.conf に TOMOYO Linux カーネルを起動するためのメニューが以下のように追加されます。

```
# more /boot/grub/grub.conf
title CentOS (2.6.18-8.1.14.el5_tomoyo_1.5.1)
root (hd0,0)
kernel /vmlinuz-2.6.18-8.1.14.el5_tomoyo_1.5.1
ro root=/dev/VolGroup00/LogVol00 rhgb quiet
initrd /initrd-2.6.18-8.1.14.el5_tomoyo_1.5.1.img
```

次に、TOMOYO Linux を動作させるために必要な設定ファイルを作成する以下の 初期設定スクリプトを実行します。

■ 書式

init\_policy.sh --file-only-profile

# /usr/lib/ccs/init\_policy.sh --file-only-profile

初期設定が完了しましたら、システムを再起動して TOMOYO Linux カーネルで システムを起動しましょう。

# 参考

TOMOYO Linux 専用コマンドは/usr/lib/ccs ディレクトリ以下に格納されて いるので、必要に応じて PATH 変数に追加しておきましょう。

# 2.3. TOMOYO Linux のセキュリティポリシー作成手順

TOMOYO Linux でセキュリティポリシーを定義するには、自動学習モードを使用し、 以下の図のような手順で自動学習モード時に作成したポリシーを適用します。

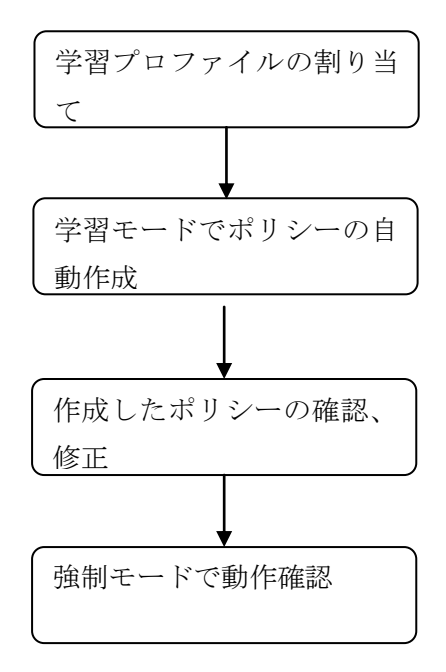

図 1 セキュリティポリシー作成の流れ

# 参考

TOMOYO Linux の動作モードについては次のページで解説しています。

# 2.3.1. TOMOYO Linux の動作モード

TOMOYOLinux には SELinux と同様にいくつかの動作モードがあります。 以下の表に動作モードをまとめました。

表 3 TOMOYO Linux の動作モード

| モード名       |         | 番号 | 説明                  |
|------------|---------|----|---------------------|
| Disabled   | (無効モード) | 0  | TOMOYO Linux は無効の状態 |
| Learning   | (学習モード) | 1  | ポリシー自動学習モード         |
| Permissive | (許可モード) | 2  | 強制アクセス制御は無効だがログは出力  |
| Enforcing  | (強制モード) | 3  | 強制アクセス制御が有効な状態      |

番号とは、各モードを提供するためのプロファイル番号になります。

• Disabled

無効モード。TOMOYO Linux は無効の状態です。

• Learning

学習モード。セキュリティポリシーを自動的に作成するには、動 作を学習させたいプロセスにプロファイル番号0を適用します。

• Permissive

TOMOYO Linux で学習したセキュリティポリシー以外の動作が 発生してもアクセス拒否は行いません。しかし、アクセスを拒否 したログは出力します。トラブルシューティング時に使用するモ ードです。

• Enforcing

TOMOYO Linux の強制アクセス制御機能が有効になります。実際の本番稼働時にはこのモードでなければ、セキュリティ機能を有効化したことになりませんので注意してください。

# 2.4. 学習モードでポリシーを自動的に作成してみよう

実際に TOMOYOLinux のポリシーを自動的に作成する体験をしてみましょう。 今回は root のログインシェルである bash に対して動作を記録する学習モードを 割り当てます。学習モードに変更するためには、以下のコマンドを実行してプロ ファイルを割り当てます。

■ 書式

setprofile -r プロファイル番号 割り当てるプロセスのパス

rootユーザのログインシェルである bash に対して学習モードのプロファイルを割 り当てるには以下のように実行します。

> '<kernel> /usr/sbin/sshd /bin/bash'とは カーネルから起動された/usr/sbin/sshd から起動された/bin/bashに対して 学習モード用のプロファイル1を割り当てるという意味です。

#### 参考

コンソールログインからのシェルに対してプロファイルを割り当てるなら
'<kernel> /sbin/mingetty /bin/login /bin/bash'
のようになります。

アクセスを許可してもよいファイルにアクセスして自動的にポリシーを学習さ せます。

#### # tail /etc/passwd

squid:x:23:23::/var/spool/squid:/sbin/nologin
named:x:25:25:Named:/var/named:/sbin/nologin
yuya:x:500:500::/home/yuya:/bin/bash
.......

#### # date

Tue Aug 15 8:15:00 JST 2007

#### # cal

August 2007 Su Mo Tu We Th Fr Sa 1 2 3 4 5 6 7 8 9 10 11 12 13 14 15 16 17 18 19 20 21 22 23 24 25 26 27 28 29 30 31

> この時の動作が学習されて TOMOYO Linux のセキュリティポリシーとなり自動 的に生成されていきます。

# 2.5. 強制モードで強制アクセス制御機能を体験してみよう

学習モードで自動的に作成したポリシーを有効化して実際にアクセス制御機能が 有効になっていることを確認します。

学習モード用のプロファイルが割り当てられている bash に対して強制モードのプロファイルを割り当てるには以下のように実行します。

#### # setprofile -r 3 '<kernel> /usr/sbin/sshd /bin/bash'

- 3 <kernel> /usr/sbin/sshd /bin/bash
- 3 <kernel> /usr/sbin/sshd /bin/bash /bin/egrep
- 3 <kernel> /usr/sbin/sshd /bin/bash /usr/bin/id

強制モード用のプロファイルを割り当てたら、ポリシーに定義されている動作しか 実行することができなくなります。そのため、学習モード時に実行した以下のコマ ンドは実行できます。

#### # date

Tue Aug 15 8:15:30 JST 2007

#### # tail /etc/passwd

yuya:x:500:500::/home/yuya:/bin/bash

しかし、学習モード時に実行しなかったコマンドは実行を許可するセキュリティポ リシーが用意されていませんので root ユーザであっても実行することができませ んでした。

# reboot
-bash: /sbin/reboot: Operation not permitted
# cat /etc/shadow

-bash: /bin/cat: Operation not permitted

## 2.5.1. 自動的に生成したセキュリティポリシーを確認する

# ポイント! ―――

学習モードで作成したポリシーは専用のコマンドによって確認、修正を 行うことができます。

学習モードで自動的に生成したポリシーを確認、修正するには editpolicy コマン ドで確認することができます。

■ 書式

editpolicy

たくさんのポリシーが自動的に作成されています。F キーを押すと検索モードになりますので、必要に応じて目的のポリシーを探すことができます。

#### # editpolicy

<<< Domain Transition Editor >>> 706 domains '?' for help

#### <kernel>

| 0:                  | 0 | <kernel></kernel>                   |  |  |  |
|---------------------|---|-------------------------------------|--|--|--|
| 1:                  | 0 | <pre>* /etc/rc.d/init.d/acpid</pre> |  |  |  |
| 2:                  | 0 | /bin/bash                           |  |  |  |
| 3:                  | 0 | /usr/sbin/acpid                     |  |  |  |
| 4:                  | 0 | /bin/touch                          |  |  |  |
|                     |   |                                     |  |  |  |
|                     |   |                                     |  |  |  |
| - と そ知したしたは松志と いたれて |   |                                     |  |  |  |

F キーを押したときは検索モードになる Search> また、特定のポリシーでエンターキーを押すとより詳細なポリシーを確認すること ができます。

| 690: | 0 | * | /usr/sbin/sshd             |
|------|---|---|----------------------------|
| 704: | 0 |   | /usr/bin/tail ← この行でエンターキー |

これは、/usr/sbin/sshdから起動された/usr/bin/tail コマンドについてのポ リシーです。704 行目でエンターキーを押すと以下のような tail コマンドに対して の詳細なアクセス権を確認することができます。

<<< Domain Policy Editor >>> 1 entry '?' for help

<kernel> /usr/sbin/sshd /bin/bash /usr/bin/tail

0: 4 /etc/shadow

/etc/shadowの隣に表示されている4はLinuxのパーミッションと同様のアクセス権を表しています。

つまり、カーネルから起動された /usr/sbin/sshd から起動された/bin/bash から起動された/usr/bin/tail がアクセスした/etc/shadow ファイルには読み とりのアクセス権のみ許可するということが読みとれます。

# 2.5.2. 修正したセキュリティポリシーを保存する

ポイント! -----

学習モードで作成したポリシーは保存しないと次回のシステム起動時には 無効になってしまうので注意しましょう。

editpolicy コマンドでポリシーを修正した場合は、メモリ上のポリシーを修正しているので設定ファイルには保存されていません。修正したポリシーを保存するには savepolicy コマンドを実行します。

■ 書式

savepolicy

savepolicy コマンドを実行すると、/etc/ccs/domain\_policy.conf ファイ ル内にポリシーが保存されます。システム起動時には、このファイルを読み込んで 起動します。

# savepolicy

# more /etc/ccs/domain\_policy.conf
<kernel> /usr/sbin/sshd
use\_profile 0
<kernel> /usr/sbin/sshd /bin/bash
1 /bin/date

1 /bin/more